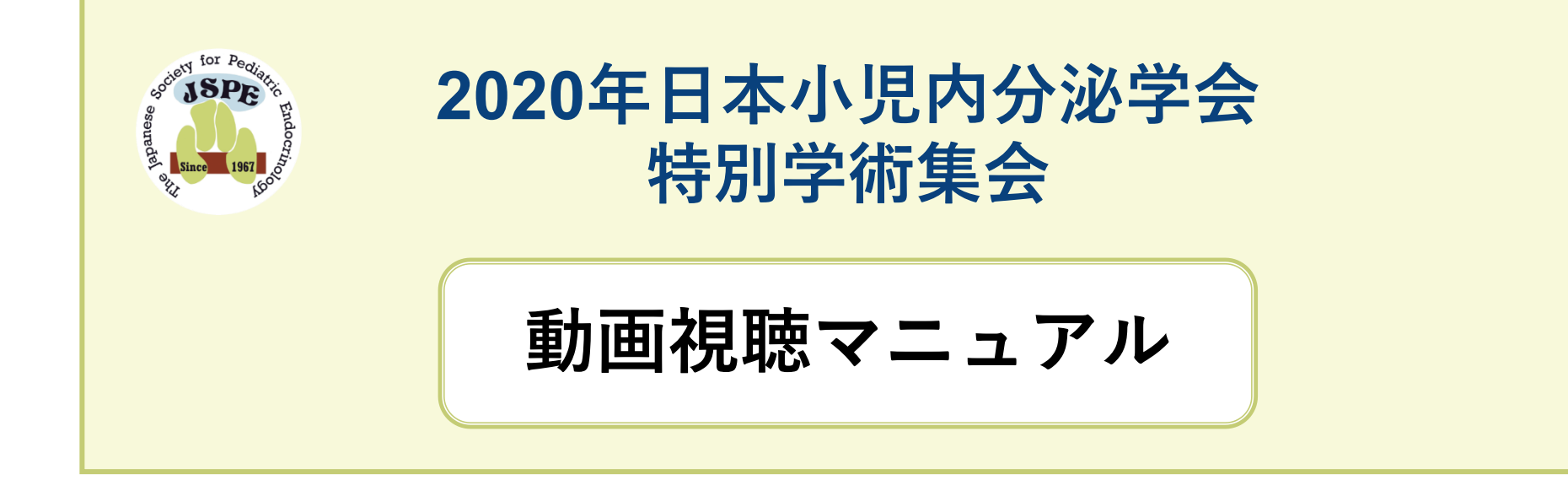

# 2020年日本小児内分泌学会特別学術集会

運営事務局

## 1.ログイン

### 

「参加登録時に登録したemailアドレス」を入力してください。

#### パスワード

参加登録時にメールで送信される、「マイページにログインする為のパスワード」を入力してください。

|   | 2020*<br>日本小児內分泌学会 <b>特別学術集会</b>                                              |
|---|-------------------------------------------------------------------------------|
| 1 | アカウントをお持ちの方はこちら                                                               |
|   |                                                                               |
|   | パスワード                                                                         |
|   |                                                                               |
|   | ト記事項に同意頂りる場合のみ、ロジィンを行ってくたさい。<br>・動画を視聴する際、動画のダウンロード、キャプチャー、撮影、2次利用は<br>行いません。 |
|   | アカウントログイン                                                                     |
|   |                                                                               |
|   | 2020年 日本小児内分泌学会 All Rights Reserved.                                          |

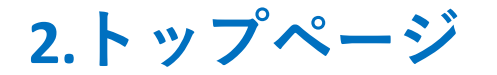

ログインをするとトップページに移ります。 ここから、視聴内容などを選択してください。

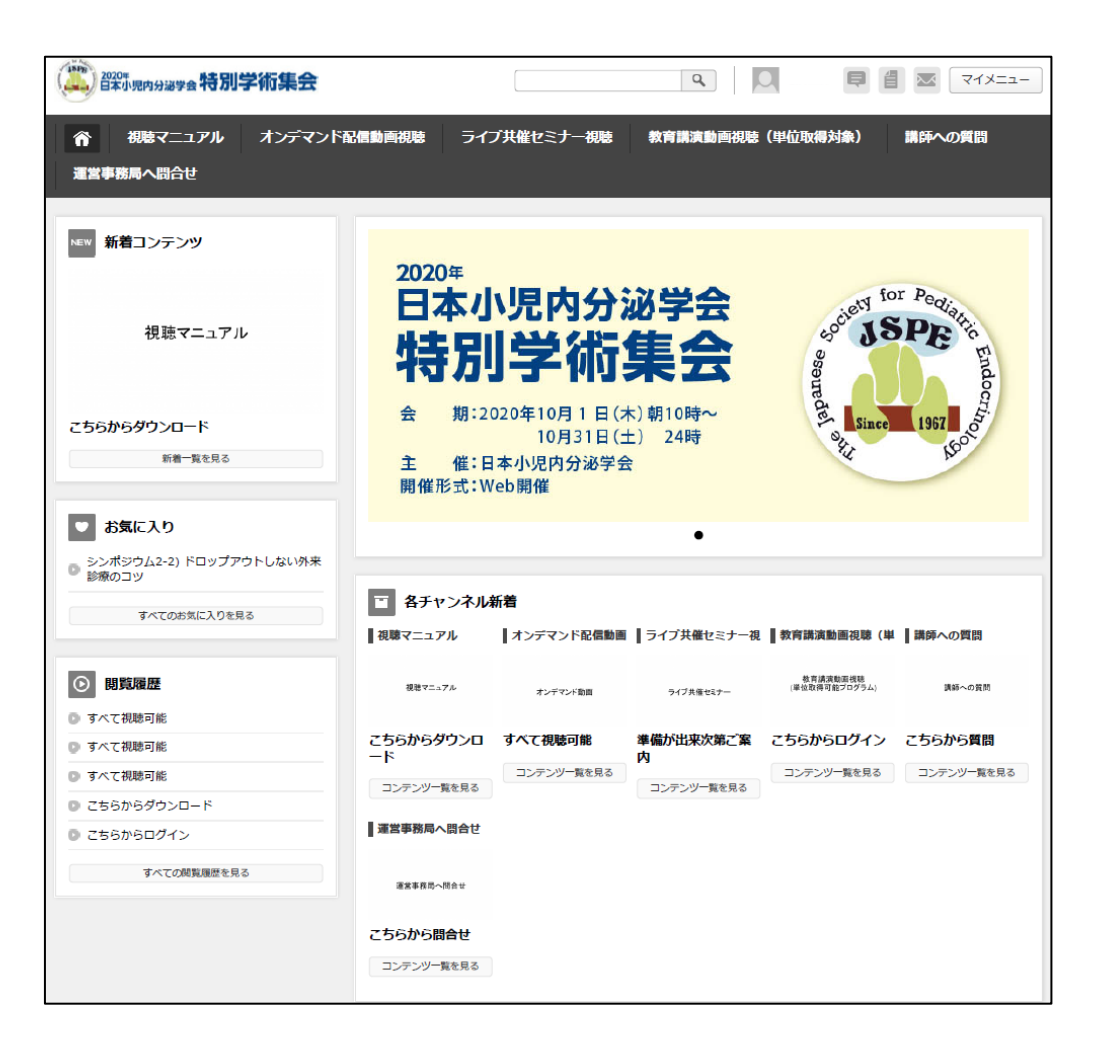

3.視聴マニュアル-①

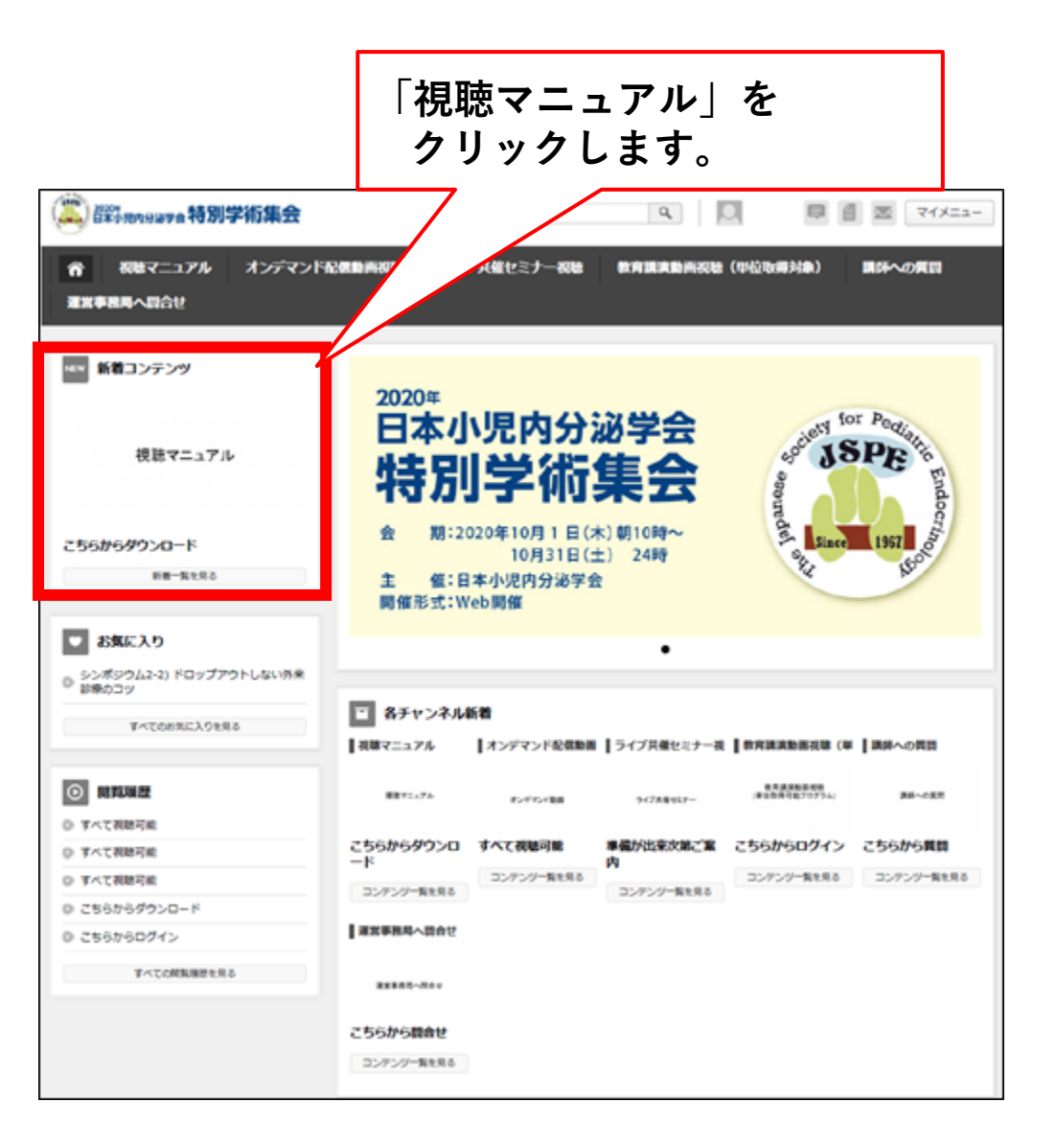

4.視聴マニュアル-2

視聴マニュアルをダウンロードし、確認をお願いします。 (2カ所からダウンロードが可能です。データは同じものです。)

| ☆ 視聴マニュアル                             | オンデマンド配信動画視聴        | ライブ共催セミナー視聴    | 教育講演動画視聴(単位取    | <b>奴得対象) 講師への質問</b> |
|---------------------------------------|---------------------|----------------|-----------------|---------------------|
| 運営事務局へ問合せ                             |                     |                |                 |                     |
|                                       |                     |                |                 |                     |
| カテゴリー覧                                |                     |                |                 | 関連するコンテンツ           |
| <b>り</b> すべて                          |                     |                |                 | 新着コンテンツ             |
| <ul> <li>視聴マニュアル</li> </ul>           |                     |                |                 |                     |
| 問覧履歴                                  | オ目                  | <b>盹マ</b> ーっアル |                 |                     |
| <u>お気に入り</u>                          | 1764                |                |                 |                     |
|                                       |                     |                |                 |                     |
|                                       |                     |                |                 |                     |
|                                       |                     |                |                 |                     |
|                                       |                     |                |                 |                     |
|                                       | 視聴マニュアル > 視聴マニュアル   |                |                 |                     |
|                                       | こちらからダリンロート         | ダウンロードつ        | マイル一覧           |                     |
|                                       |                     | JSPE2020       | 0動画視聴マニュアル 0929 |                     |
|                                       |                     | R.pdf          |                 |                     |
|                                       | ● お気に入り登録           |                |                 | $\Box$              |
|                                       |                     |                |                 | $\sim$              |
|                                       |                     | 加速をや願いいたします    |                 |                     |
| l l l l l l l l l l l l l l l l l l l | 1900マニユアルをご参照の上、動画の | が死死での願いいたします。  |                 |                     |
|                                       | <u>視聴マニュアルPDF</u>   | # たたむ ☆        |                 |                     |
|                                       |                     | 75             |                 |                     |

5. オンデマンド動画視聴 - ①

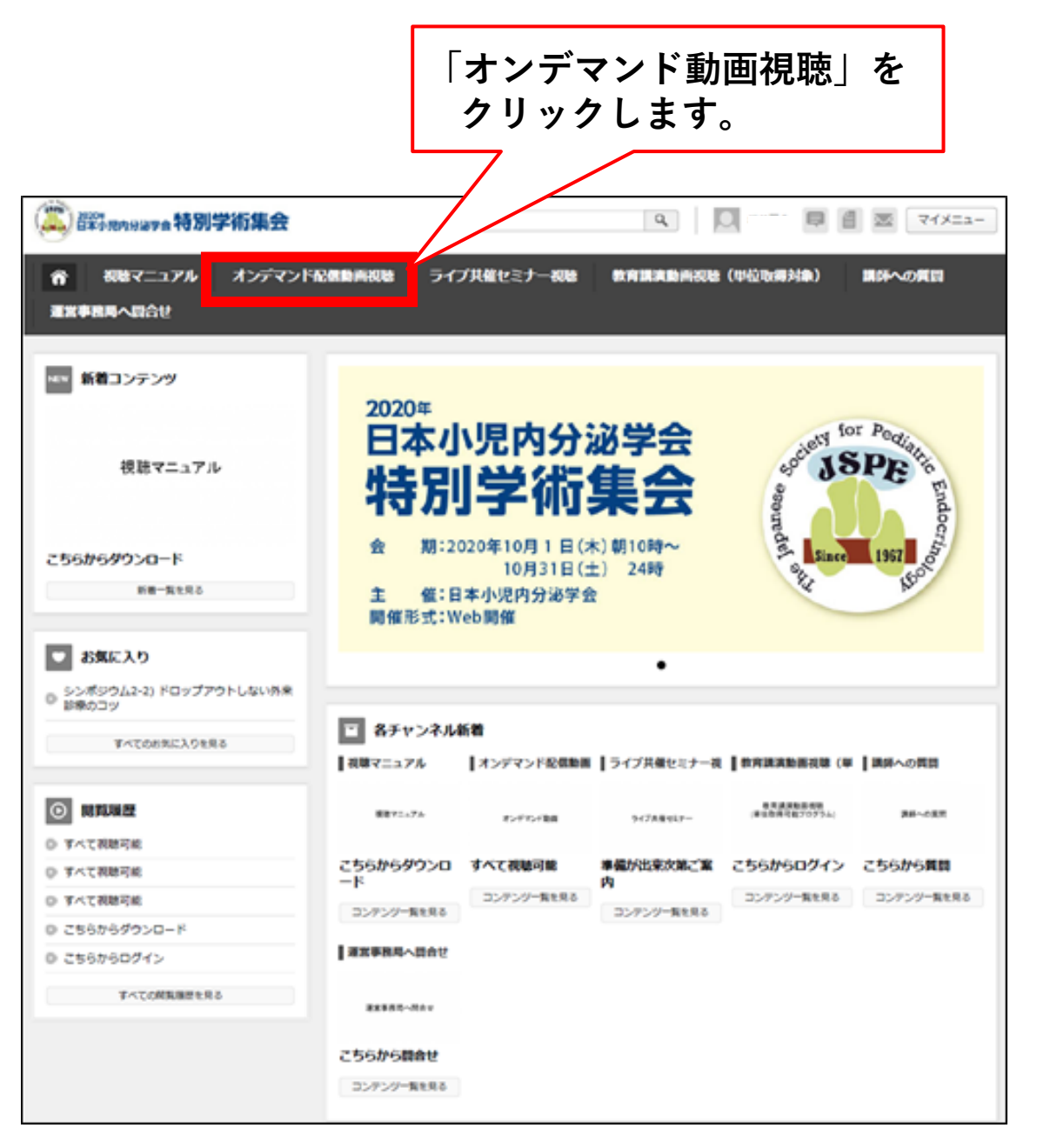

## 6. オンデマンド動画視聴 - ② カテゴリ選択

「オンデマンド動画視聴」をクリックすると、「カテゴリー覧」が表示されますので、 視聴するカテゴリをクリックしてください。

| 育 視聴マニュアル                                                | オンデマンド配信動画               | 視聴 ライブ共催セ  | ミナー視聴 教育講演 | 動画視聴(単位取得対象) | 講師への質問     |
|----------------------------------------------------------|--------------------------|------------|------------|--------------|------------|
| 運営事務局へ問合せ                                                |                          |            |            |              |            |
| カテゴリー覧<br>© すべて                                          | MERW 新着コンテンツ             |            |            |              |            |
| シンポジウム1:臨<br>床遺伝・分子遺伝 内<br>◎ 分泌疾患の遺伝学的                   | オンデマンド動画                 | オンデマンド撤回   | オンデマンド動画   | オンデマンド動画     | オンデマンド動画   |
| 検査                                                       | すべて視聴可能                  | すべて視聴可能    | すべて視聴可能    | すべて視聴可能      | すべて視聴可能    |
| <ul> <li>シンボジウム2 : 肥</li> <li>満・メタボの外来指<br/>導</li> </ul> | ■ 各カテゴリ新着                |            |            |              |            |
| ◎ ハンズオンセミナー                                              | シンポジウム1:臨床               | シンポジウム2 :肥 | ハンズオンセミナー  | The Year     | オンデマンド共催セミ |
| <ul> <li>The Year</li> <li>オンデマンド共催セ<br/>ミナー</li> </ul>  | オンデマンド激励                 | オンデマンド撤回   | オンデマンド動画   | オンデマンド動画     | オンデマンド動画   |
| 2018年度 日本小児                                              | すべて視聴可能                  | すべて視聴可能    | すべて視聴可能    | すべて視聴可能      | すべて視聴可能    |
| 内分泌学会 未来開拓<br>研究助成 成果報告                                  | コンテンツー覧を見る<br>2018年度日本小児 | コンテンツー覧を見る | コンテンツー覧を見る | コンデンツー覧を見る   | コンテンツー覧を見る |
| <u>間覧履歴</u><br>お気に入り                                     | オンデマンド動画                 |            |            |              |            |
|                                                          | すべて視聴可能                  |            |            |              |            |

### 7. オンデマンド動画視聴 - ③ 視聴動画選択

### 視聴するカテゴリをクリックすると、該当カテゴリの動画一覧が表示されますので、 視聴する動画をクリックしてください。

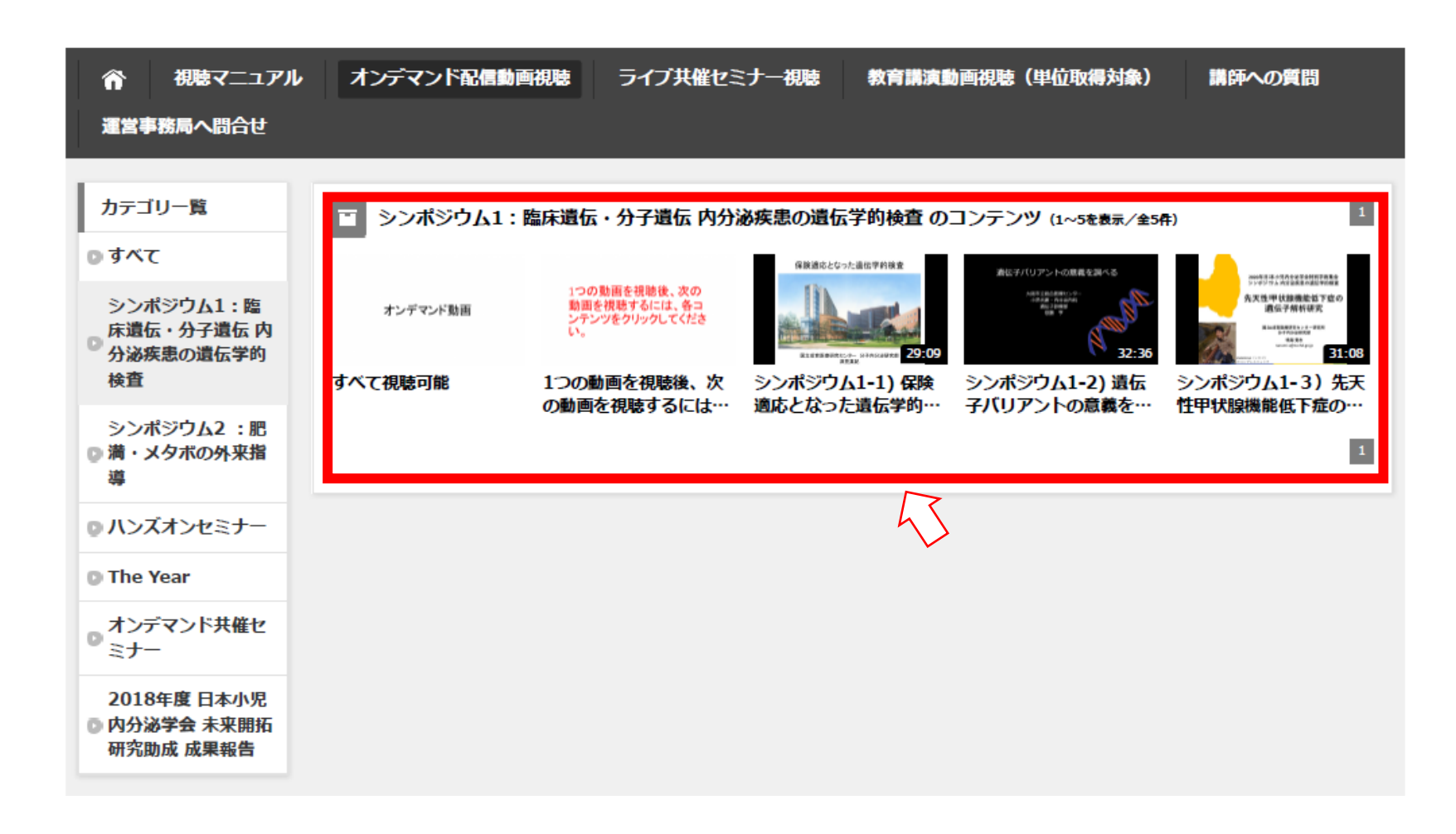

## 8. オンデマンド動画視聴 - ④ 動画再生

視聴する動画をクリックすると、再生画面が表示されます。

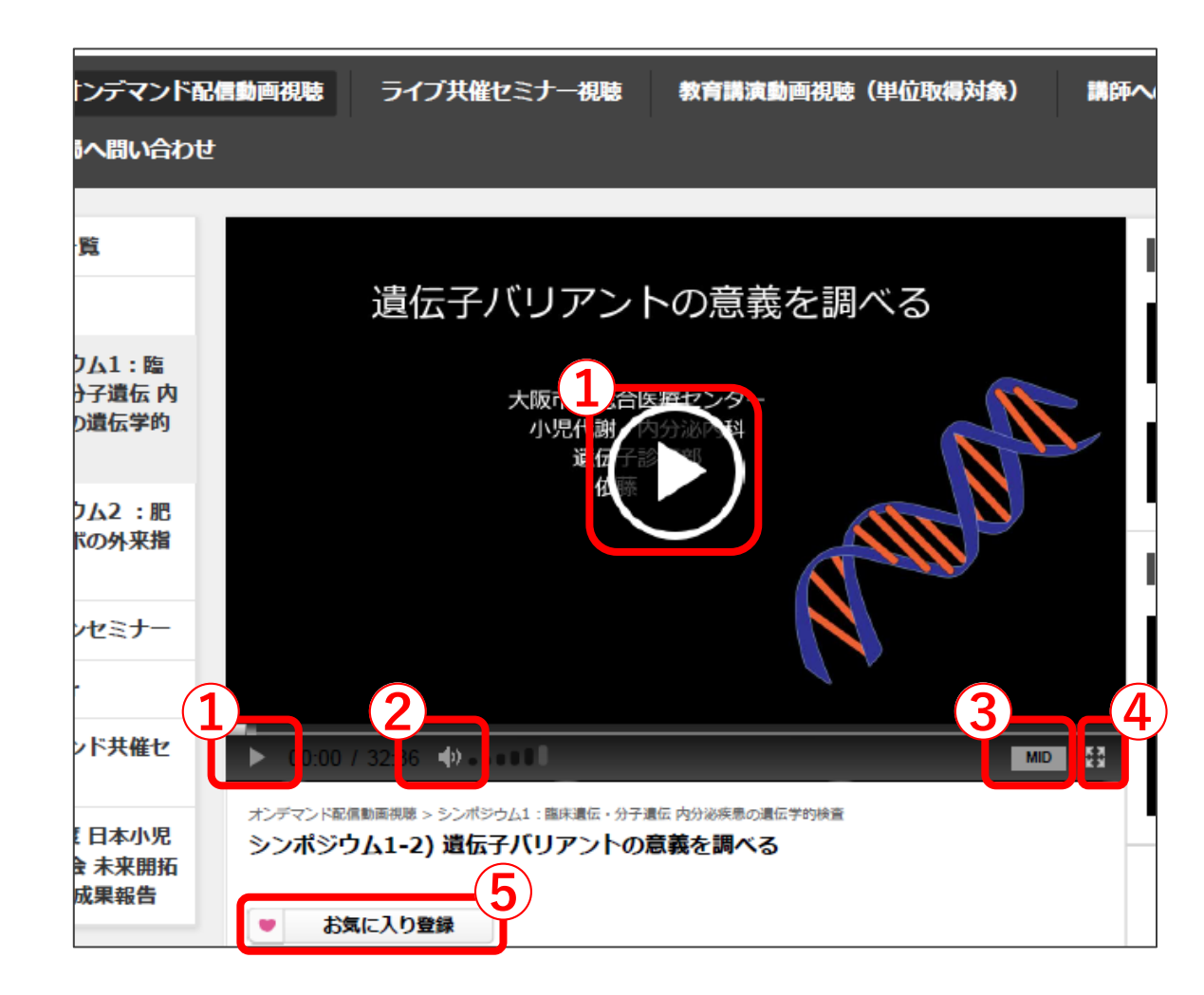

<機能説明>

#### ① 再生

再生を開始します。

ボリューム
 ボリュームを操作します。

#### ③ 画質操作

HIGH、MID、LOWの3段階選択可能です。 HIGHにすると画質が良くなりますが、 通信量が増加します。 通信環境に応じお選びください。

### ④ 全画面表示

全画面表示と通常表示を切り替えます。

### ⑤ お気に入り登録

動画をお気に入りに登録出来ます。

## 9. オンデマンド動画視聴 - ⑤ 次の視聴動画選択

### 画面右側の関連するコンテンツ、またはカテゴリー覧の、次に視聴されるカテゴリをク リックしてください。

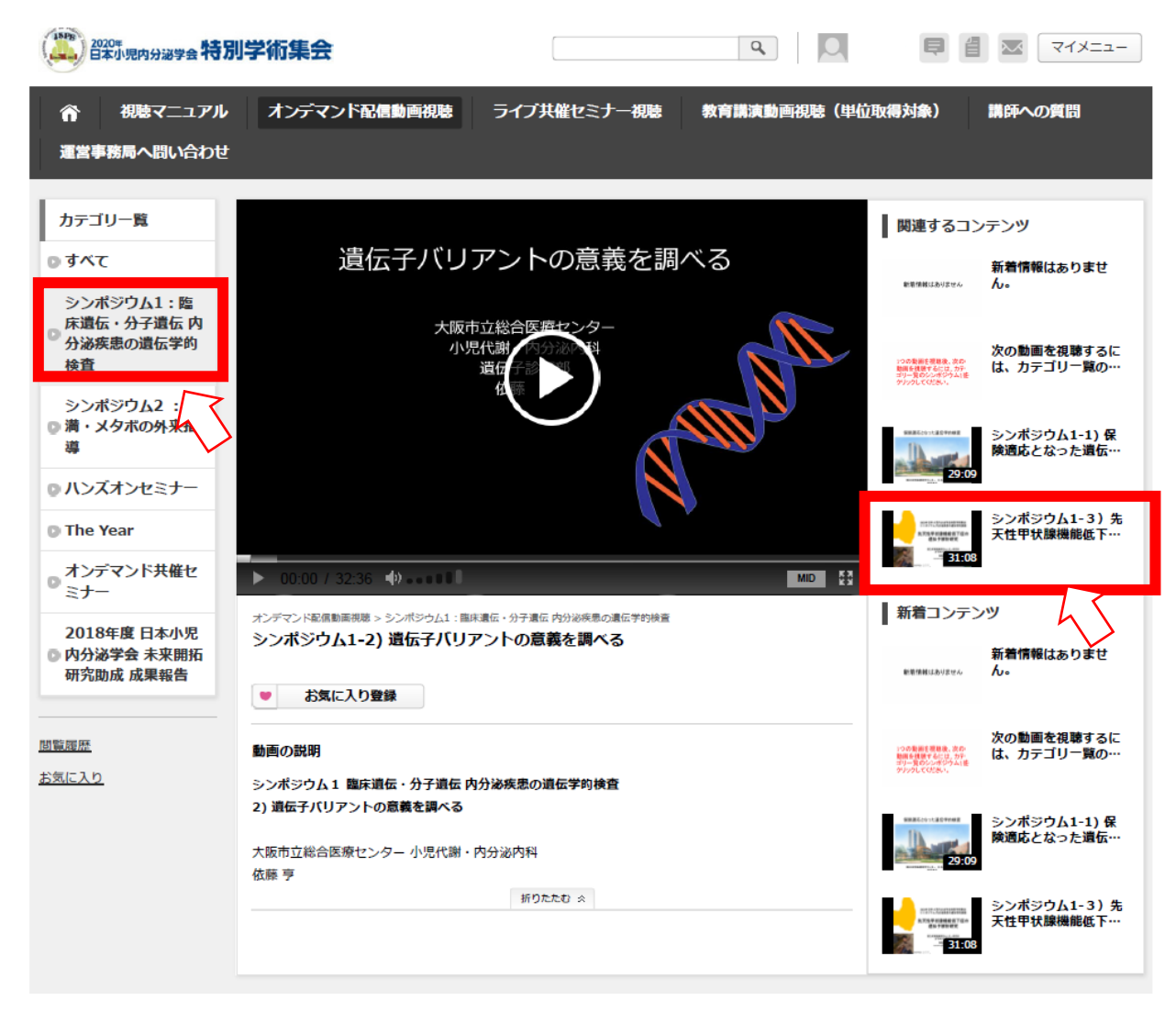

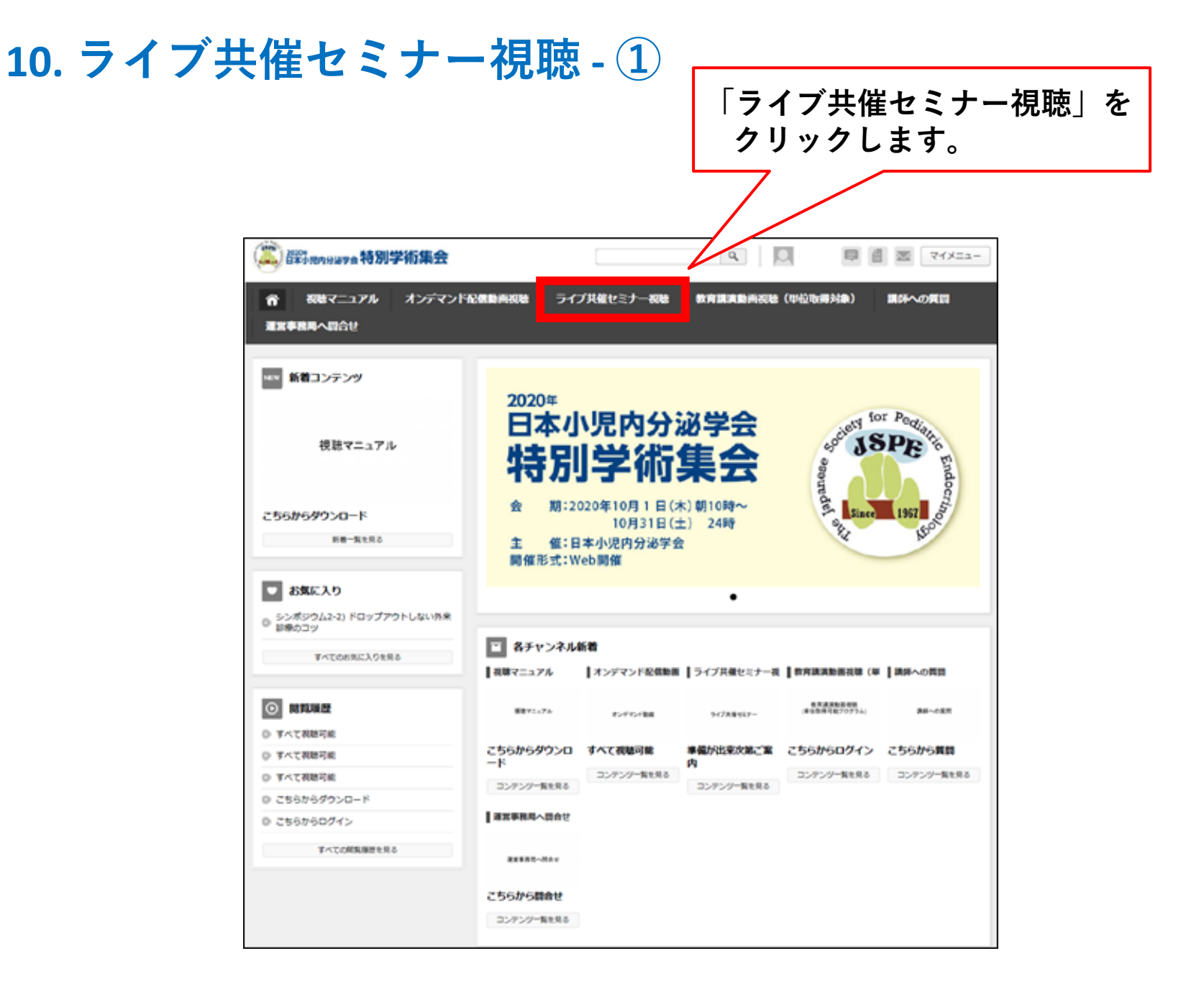

### 11. ライブ共催セミナー視聴 - ②

「新着コンテンツ」、または「各カテゴリ新着」の、「準備が出来次第ご案内」をクリックします。

| 合 視聴マニュアル       | オンデマンド配信動画視聴 | ライブ共催セミナー視聴 | 教育講演動画視聴(単位取得対象) | 講師への質問 |
|-----------------|--------------|-------------|------------------|--------|
| 運営事務局へ問合せ       |              |             |                  |        |
|                 |              |             |                  |        |
| カテゴリー覧<br>D すべて | NEW 新着コンテンツ  |             |                  |        |
| ◎ ライブ共催セミナー     | ライブ共催セミナー    |             |                  |        |
| <u>問範羅歴</u>     | 準備が出来次第ご案内   |             |                  |        |
| お気に入り           |              |             |                  |        |
|                 | ■ 各カテゴリ新着    |             |                  |        |
|                 | ライブ共催セミナー    |             |                  |        |
|                 |              |             |                  |        |
|                 | ライブ共催セミナー    |             |                  |        |
|                 | 準備が出来次第ご案内   |             |                  |        |
|                 | コンテンツ一覧を見る   |             |                  |        |
|                 |              |             |                  |        |

### 12. ライブ共催セミナー視聴 - ③

ライブ共催セミナーのプログラム等が表示されます。 視聴方法の詳細は準備が出来ましたら下記ページ内にご案内させていただきます。 ZOOMを使用してご視聴いただく予定です。

| ☆ 視聴マニュアル             | オンデマンド配信動画視聴 ライブ共催セミナ                                   | 一視聴教育講演動画視聴(単位 | 」取得対象) 講師への質問 |
|-----------------------|---------------------------------------------------------|----------------|---------------|
| 運営事務局へ問合せ             |                                                         |                |               |
|                       |                                                         |                |               |
| カテゴリー覧                |                                                         |                | 関連するコンテンツ     |
| ● すべて                 |                                                         |                | 新着コンテンツ       |
|                       |                                                         |                |               |
| <u>問覧履歴</u><br>からに3 b | ライブ共催わ                                                  | ≈+             |               |
| <u>BRICAU</u>         |                                                         |                |               |
|                       |                                                         |                |               |
|                       |                                                         |                |               |
|                       |                                                         |                |               |
|                       | ライブ共催セミナー視聴 > ライブ共催セミナー<br>雄浩・七山 立いの第一「安山               |                |               |
|                       | "年畑小"山水八本に来い                                            |                |               |
|                       | ● お気に入り登録                                               |                |               |
|                       | 動画の説明                                                   |                |               |
|                       | ライブ共催セミナーは、下記日時に1回のみ配信されます。                             |                |               |
|                       | 200Mを使用して祝歌いたださます。<br>視聴方法の詳細は、準備が出来ましたらご案内させていただきま     | े वे .         |               |
|                       | ●ライブ共催セミナー1 共催:日本イーライリリー株式会社<br>日時:10日23日(金)18:00-18:45 |                |               |
|                       | 備えの大切さ 子ども達を低血糖から護りたい~点鼻グルカゴン                           | 裂剤への期待~        |               |
|                       | 座長 杉原 茂孝(和洋女子大学大学院総合生活研究科)                              |                |               |
|                       | 演者 菊池 透(埼玉医科大学病院小児科)                                    |                |               |
|                       | ●ライブ共催セミナー2 共催: ノーベルファーマ株式会社                            |                |               |
|                       | 日時:10月23日(金)19:00-19:30                                 |                |               |
|                       | 型鉛个足ど成長障害<br>応信 母苔 はつ (点の明宗院 小児の)                       |                |               |

## 13. 教育講演視聴(単位取得対象) - ①

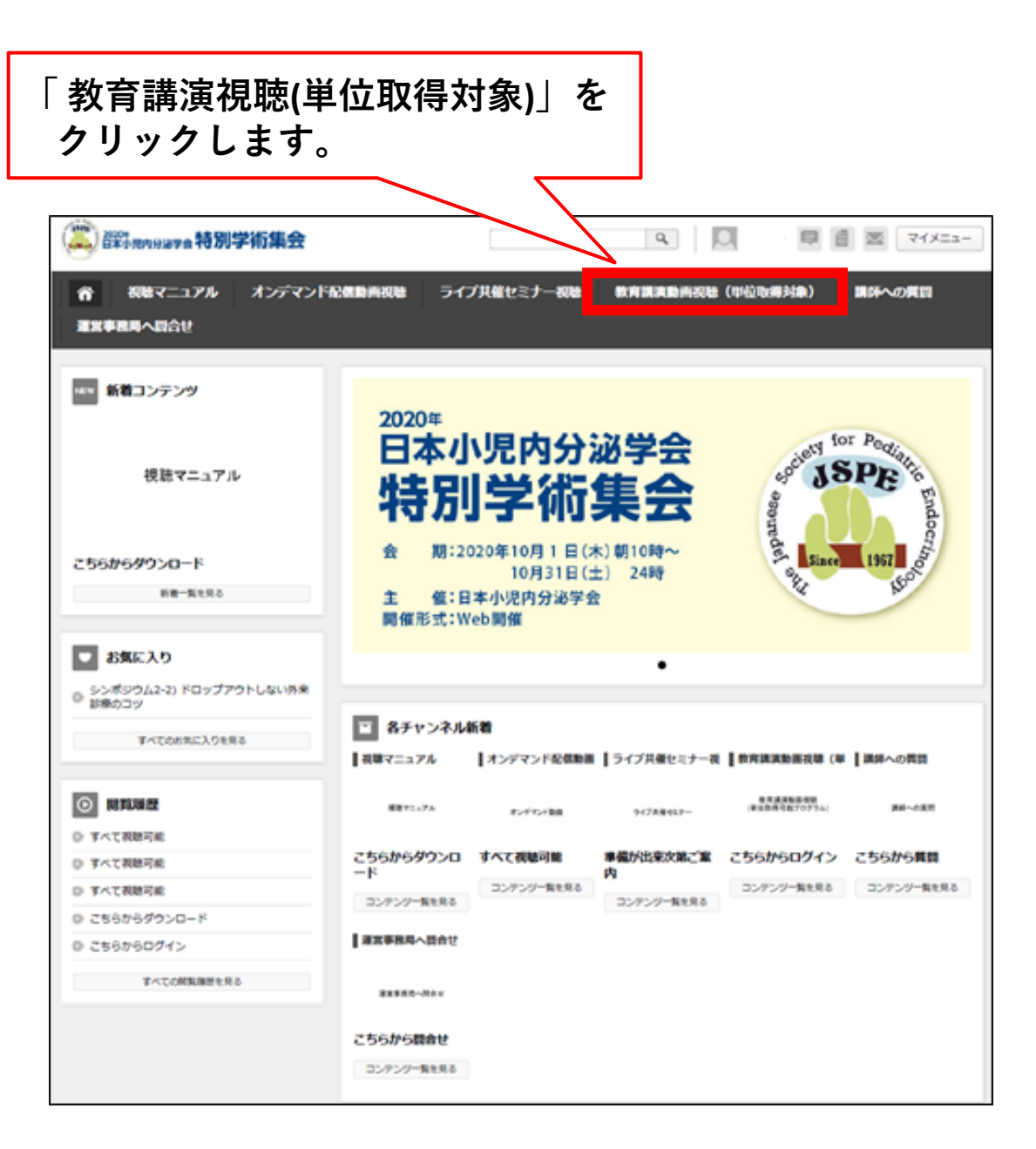

## 14. 教育講演視聴(単位取得対象) - ②

「新着コンテンツ」、または「各カテゴリ新着」の、「こちらからログイン」をクリックします。

| 合 視聴マニュアル                  | オンデマンド配信動画視聴              | ライブ共催セミナー視聴 | 教育講演動画視聴(単位取得対象) | 講師への質問 |
|----------------------------|---------------------------|-------------|------------------|--------|
| 運営事務局へ問合せ                  |                           |             |                  |        |
|                            | _                         |             |                  |        |
|                            | NEW 新着コンテンツ               |             |                  |        |
| <ul> <li>● 教育講演</li> </ul> | 教育講演動画視聴<br>(単位取得可能プログラム) |             |                  |        |
| 閲覧履歴                       | こちらからログイン                 |             |                  |        |
| お気に入り                      |                           |             |                  |        |
|                            | ● 各カテゴリ新着                 |             |                  |        |
|                            | 教育講演                      |             |                  |        |
|                            | 教育講演動画視聴<br>(単位取得可能プログラム) |             |                  |        |
|                            | こちらからログイン<br>コンテンツー覧を見る   |             |                  |        |

## 15. 教育講演視聴(単位取得対象) - ③

視聴方法や教育講演のプログラムが表示されます。

| ○ 教育講演                   | 教育講演動画視聴                                                 |
|--------------------------|----------------------------------------------------------|
| <u>調覧履歴</u><br>15年(-3-1) | (単位取得可能プログラム)                                            |
| DRIEAU                   |                                                          |
|                          |                                                          |
|                          |                                                          |
|                          | 教育講演藝術初號(単位物得対象)>教育講演<br>教育講演動画視聴                        |
|                          | ダウンロードファイル一覧                                             |
|                          | 数百歳高4.5 初版マニュアル0924.0     重                              |
|                          | ○ 教育講演1_3 視聴マニュアル0924.0<br>df                            |
|                          | ● お気に入り登録                                                |
|                          | 動画の説明                                                    |
|                          | 教育講演動画視聴<br>(単位取得可能プログラム)                                |
|                          | 1. 視聴方法<br>教育構造の視聴には、下記視聴ページへのログインが必要です。                 |
|                          | 教育構造視聴方法及び受機証取得方法については、下記マニュアルをご参照ください。                  |
| (1                       | <u> 教育講演1~3 マニュアルPDF</u>                                 |
|                          | <u>教育講演4.5マニュアルPDF</u>                                   |
| (2                       | 教育講演党第ページへのログインはこちら↓<br>https://smart-cme.jp/user/login  |
|                          | ユー <b>ザー名:</b><br>参加登録時にメールにてお知らせしたマイページ用のログインIDを入力ください。 |
|                          | ノパスワード:<br>参加登録時にメールにてお知らせしたマイページ用のログインパスワードを入力してください    |
|                          |                                                          |

<視聴方法>

①の箇所からマニュアルを確認ください。
 マニュアルは、「教育講演1~3と」、
 「教育講演4,5」の2種確認をお願いします。
 マニュアル確認後、
 ②のURLから視聴ページへログインし、
 視聴してください。

### ■ユーザー名

「参加登録時に登録したemailアドレス」 を入力してください。

### ■パスワード

参加登録時にメールで送信される、 「マイページにログインする為のパスワード」 を入力してください。

## 16. 講師への質問 - ①

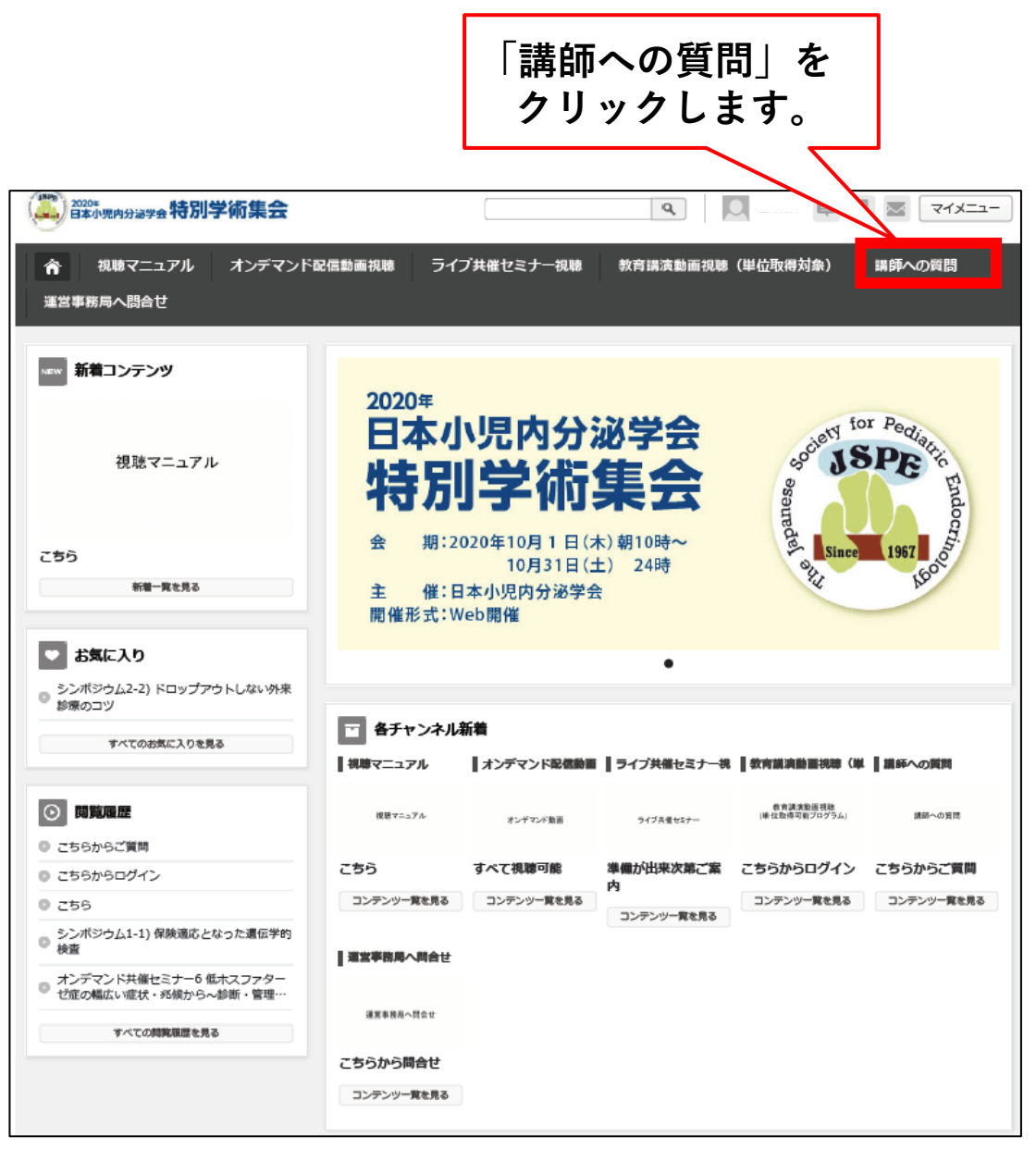

## 17. 講師への質問 - ②

「新着コンテンツ」、または「各カテゴリ新着」の、「こちらから質問」をクリックします。

| ☆ 視聴マニュアル            | オンデマンド配信動画視聴          | ライブ共催セミナー視聴 | 教育講演動画視聴(単位取得対象) | 講師への質問 |
|----------------------|-----------------------|-------------|------------------|--------|
| 運営事務局へ問合せ            |                       |             |                  |        |
| カテゴリー覧<br>・ すべて      | ▶∈₩ 新着コンテンツ           |             |                  |        |
| ◎ 講師への質問             | 講師への質問                |             |                  |        |
| <u>閲覧履歴</u><br>お気に入り | こちらから質問               |             |                  |        |
| <u> 22731-27, 2</u>  | ■ 各カテゴリ新着             |             |                  |        |
|                      | 講師への質問                |             |                  |        |
|                      | 講師への質問                |             |                  |        |
|                      | こちらから質問<br>コンテンツー覧を見る |             |                  |        |
|                      |                       |             |                  |        |

### 18. 講師への質問 - ③

### 質問方法の詳細が表示されます。

| <u>問題超歴</u><br><u>お気に入り</u> | 講師への質問                                                                                                    |
|-----------------------------|----------------------------------------------------------------------------------------------------|
|                             | 環語への実計 ><br>戦語への実計<br>こちらから<br>質問<br>                                                                             |
|                             | <ul> <li>お気に入り登録</li> <li>動画の説明</li> </ul>                                                                        |
|                             | 本学術集会では、一部を除くオンデマンド配信動画の講師への質問を受け付けます。<br>質問方法と回答方法は以下の通りです。                                                      |
|                             | 1) 配信開始時から10月31日(土)24時まで、Googleフォームを使用し、各講師の先生毎に質問を受け付<br>けます。<br>※質問受け付け用Googleフォームは最下部に設置されています。                |
|                             | 2) 11月1日(日)以降に質問と、質問された方のご連絡先emailアドレスを事務局から各講師の先生に送信<br>致します。                                                    |
|                             | 3) 回答は、講師から質問された方に直接行っていただきます。                                                                                    |
|                             | 4)講師の先生には、全ての質問ではなく、可能な範囲で質問にお答えいただきます。<br>※回答がされない場合もございますので予めご了承ください。                                           |
|                             | <ul> <li>■質問を受け付けるプログラム</li> <li>1.教育講演</li> <li>2.シンボジウム</li> <li>3.ハンズオンセミナー</li> <li>4.オンデマンド共催セミナー</li> </ul> |
|                             | ※The Year及び未来開拓研究助成成果発表については質問を受け付けておりません。<br>※ライブ共催セミナーは、ライブ配信の際に質問を受け付ける予定です。                                   |
| 2                           | 實驗受け付け用Googleフォームはこちら↓<br><u>https://forms.gle/AAjmzo32hzPcN1cz5</u>                                              |
|                             | ※入力頂いた情報は、2020年日本小児内分泌学会特別学術集会の企画運営委員会、運営事務局および質<br>間を受けた講師に提供されます。予めご了承ください。<br>折りたたむ ※                          |

### <質問方法>

①の説明をご確認ください。

確認後、②のURLからGoogleフォームに アクセスし、質問を入力してください。

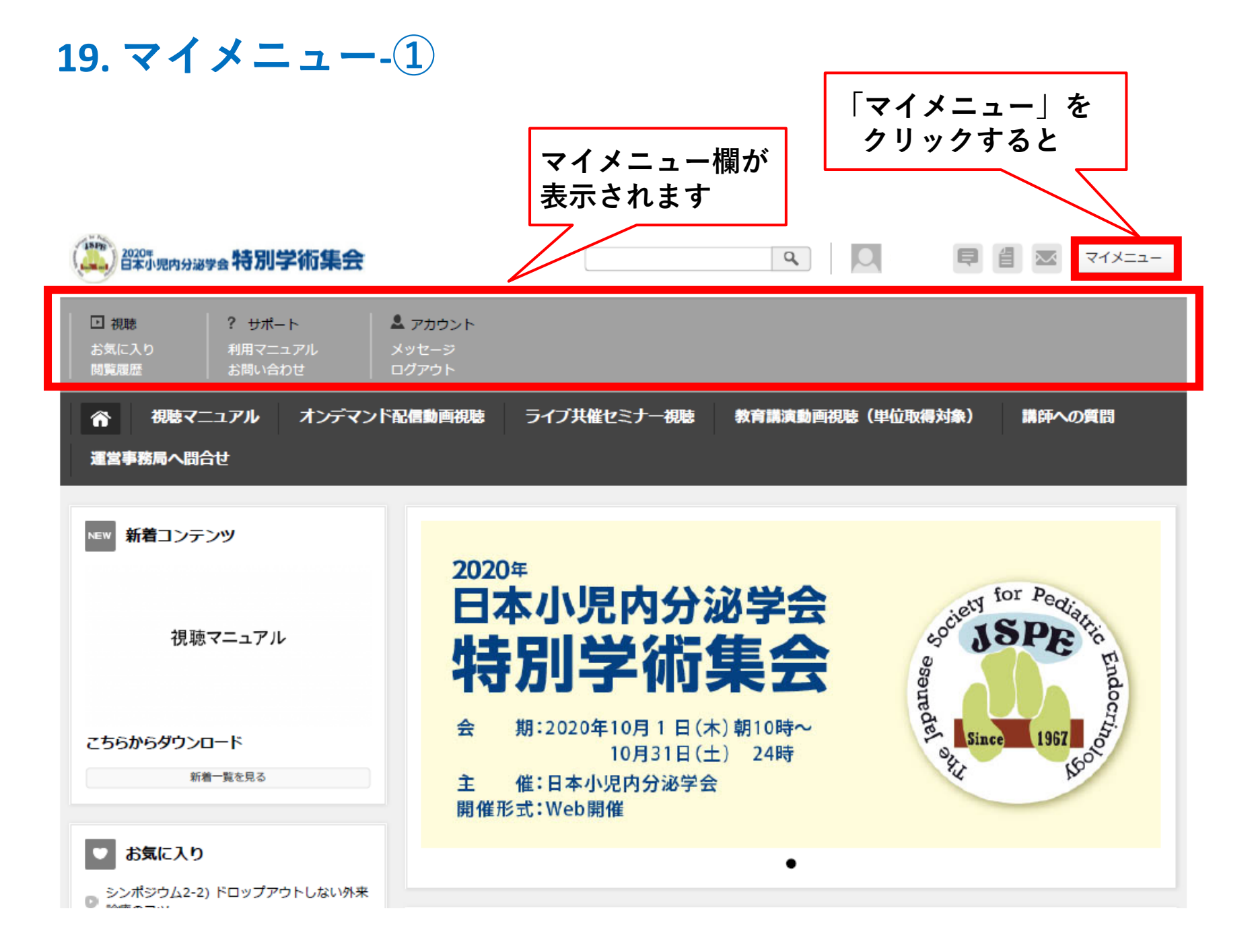

## 20.マイメニュー-2

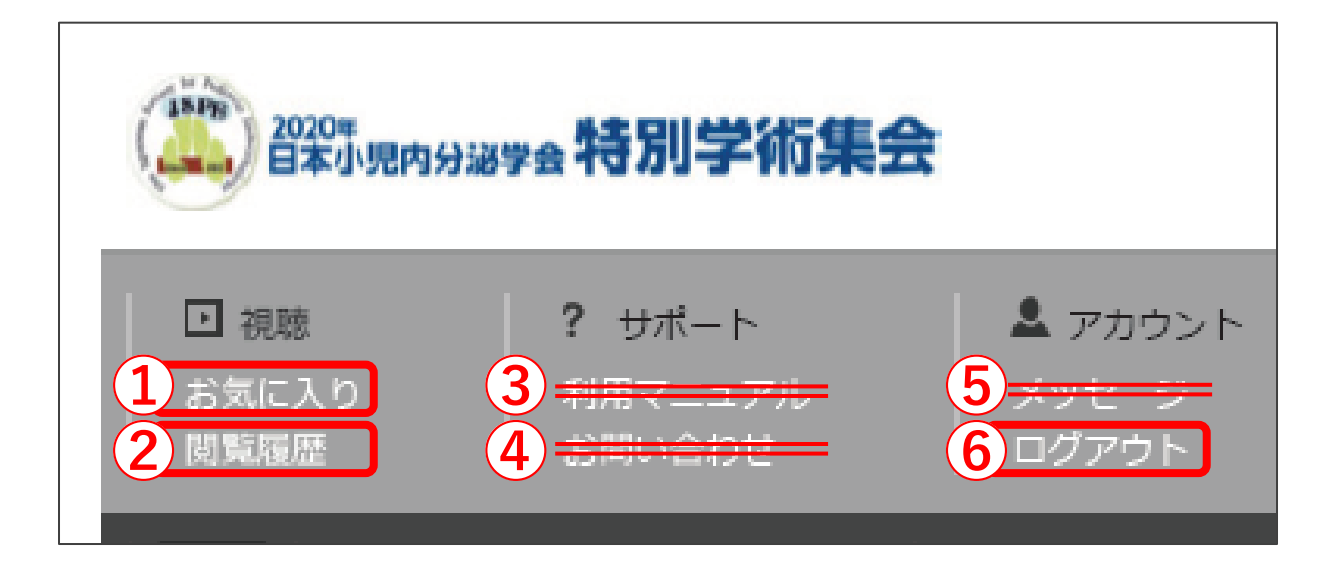

#### <マイメニュー欄の説明>

- 1 お気に入り お気に入りに登録した動画が確認できます。
- 2 閲覧履歴 ご自身の閲覧履歴が確認できます。
- ③ 利用マニュアル 本会では使用しません。
- ④ お問い合わせ 本会では使用しません。
- **⑤ メッセージ** 本会では使用しません。
- **⑥ ログアウト** ログアウト時にクリックしてください。

### 21. 問い合わせ先

お問い合わせの内容により、参加登録管理事務局または運営事務局までお問い合わせを お願いします。

【参加登録・決済、動画視聴、単位受講証の発行についての問い合わせ】 2020年日本小児内分泌学会 特別学術集会 参加登録管理事務局 株式会社協和企画内 CMEカスタマーサポート E-mail:cme-support@kk-kyowa.co.jp (平日10:00-17:00 土日祝を除く) ※件名に「2020年日本小児内分泌学会 特別学術集会」とお入れいただきます ようご協力をお願いいたします。

【上記以外の問い合わせ】

2020年日本小児内分泌学会 特別学術集会 運営事務局 株式会社グレス

〒105-0012 東京都港区芝大門1-16-4 第二高山ビル6階

E-mail: jspe2020@gressco.jp

TEL: 03-6435-9885 FAX: 03-6435-9886